VIHA-Workflow-For Supervisors & Frontline Staff isl

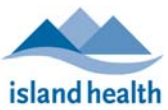

## Table of Contents

| 1. | Preparation for Account Activations or Reactivations <mark>(Supervisor)</mark>                       |
|----|----------------------------------------------------------------------------------------------------|
| 2. | Required and Education Declaration for All Immunizer Accounts <mark>(User &amp; Supervisor)</mark> 1 |
| 3. | Requesting Access for Island Health Employee ( <mark>Supervisor)</mark>                              |
| 4. | Requesting Access for Non-Island Health Employee <mark>(Supervisor)</mark>                           |
| 5. | Inactivate Account <mark>(Supervisors &amp; Account Holders)</mark> 4                                |

| 1. Preparation for Account Activations or Reactivations (Supervisor) |                                                                                                    |  |
|----------------------------------------------------------------------|----------------------------------------------------------------------------------------------------|--|
| Sequence                                                             | Task                                                                                                    |  |
| Plan ahead                                                           | New & returning ImmsBC Account-holders should log into ImmsBC prior to the date of their shift, to ensure access. |  |
|                                                                      | Allow <b>3</b> business days for accounts to become active and uploaded into ImmsBC.                              |  |
| Chrome                                                               | ImmsBC only works within Google Chrome.                                                                           |  |

| 2. Required and Education Declaration for All Immunizer Accounts (User & Supervisor) |                                                                                                    |  |
|--------------------------------------------------------------------------------------|----------------------------------------------------------------------------------------------------|--|
| Person                                                                               | Tasks                                                                                                    |  |
| Affiliate<br>Staff                                                                   | Access most recent instructions document from <u>https://www.islandhealth.ca/learn-about-health/covid-19/data-outbreaks-facilities</u>                                                                                                    |  |
|                                                                                      | <ul> <li>Select: Covid=19 vacche information for community vacche Providers</li> <li>Select: Documentation and Inventory</li> <li>Non-Island Health sites including LTC affiliates <ul> <li>Document Covid-19 &amp; Influenza vaccine administration through ImmsBC</li> <li>Complete Paper  Clinic Tally Form and email to PublicHealthVaccineManagement@islandhealth.ca </li> <li>For Access to ImmsBC, follow instructions on  ImmsBC-Account-Request-Workflow</li> <li>Complete all education requirements; E Education for Community Vaccine Providers by Island Health</li> <li>Supervisors or Delegate to complete account request form ImmsBC-Account-Request-Form-For-Affiliate-Staff</li> <li>Submit completed ImmsBC account request form</li> </ul> </li> </ul> |  |
|                                                                                      | to PublicHealthInformatics@IslandHealth.ca ⊡                                                                                                    |  |

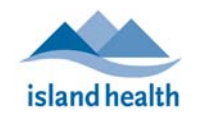

## VIHA-Workflow-For Supervisors & Frontline Staff

| 2. Required and Education Declaration for All Immunizer Accounts (User & Supervisor) |                                                                                                    |  |
|--------------------------------------------------------------------------------------|----------------------------------------------------------------------------------------------------|--|
| Person                                                                               | Tasks                                                                                                    |  |
| Island<br>Health<br>Staff                                                            | 1. To complete the ImmsBC Education, review the following ImmsBC documents/videos found at:         Go To website:       Public Health Informatics SharePoint         Scroll to Category:       00. ImmsBC         Select Topic:       ImmsBC Education                                                                                                    |  |
|                                                                                      | General Education (Clerk & Clinician Roles)         • ImmsBC-Education-Basic-Navigation-Quick-Guide-ByMoH         • ImmsBC-Education-Booking-An-Appt-ByMoH         • ImmsBC-Education-How-To-Create-A-Contact-By-MoH         • ImmsBC-Education-Manage-Walk-In-Clients-By-MoH         • ImmsBC-Education-User-Defaults-ByMoH         • ImmsBC-Education-User-Defaults-ByMoH         • ImmsBC-Education-User-Tips+Troubleshooting-ByVIHA         • Access-Help-Imms-Covid-Resources-for-Vaccine-Providers-ByVIHA         WITH an Appointment (Clinician Role)         • ImmsBC-Education-Self-Guided-Learning-To-Document-Immunizations-WITH-An-Appt-ByVIHA |  |
|                                                                                      | <ul> <li>2. To complete the ImmsBC Education Declaration you will need to access via the LearningHub (Clinician Role)</li> <li>Search for Course ID# 29569 or ImmsBC Education Declaration for Immunizers (Island Health)</li> <li>Select: Register Course</li> <li>Select: Start Course</li> </ul>                                                                                                    |  |

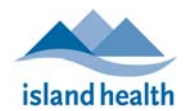

## VIHA-Workflow-For Supervisors & Frontline Staff

| 3. Requesting Access for Island Health Employee (Supervisor) |                                                                                                    |  |
|--------------------------------------------------------------|----------------------------------------------------------------------------------------------------|--|
| Sequence                                                     | Tasks                                                                                                    |  |
| Complete User<br>Account Request<br>(UAR) Form               | <ul> <li>Follow the instructions in the form and complete all required fields. Can complete one form for multiple accounts.</li> <li>Download Excel Account Request form from <ul> <li>Public Health Informatics SharePoint</li> <li>Category: 00. Covid Vaccine C19</li> <li>Topic: C19-ImmsBC-User-Accounts</li> <li>Document: ImmsBC-Account-Request-Form (UAR)</li> </ul> </li> <li>Save Excel document to your desktop, with user's name(s) in title <ul> <li>Example: ImmsBC Account Request [EDuggan]</li> </ul> </li> </ul>                                       |  |
|                                                              | <ul> <li>If a top banner states "Protected View," click <i>Enable Editing</i></li> <li>Within the form's cells, click inside the cell to expose its drop-list.<br/>Use provided drop-lists, where provided.</li> <li>Must use employee's "Legal" First and Last Name.</li> <li>Role options: Clerk, Clinician.</li> <li>To repeat words (not numbers) into adjacent cells, hover mouse over cell's bottom right corner to<br/>expose the + symbol. Click, hold, &amp; drag to desired cells.</li> <li>Submit to <u>PublicHealthInformatics@IslandHealth.ca</u></li> </ul> |  |
| Employee on shift<br>But has no access                       | If a scheduled immunizer or admin does not have access to ImmsBC when they arrive for their shift, please follow these instructions:                                                                                                    |  |
|                                                              | <ol> <li>Ensure that they are scheduled.</li> <li>If staff member is an immunizer, inform them of the downtime procedures using downtime forms, and follow the procedure until access has been provided.</li> <li>Send completed user account request form (mentioned in row above) by email to <u>publichealthinformatics@islandhealth.ca</u></li> <li>Supervisor and employee will receive an email once the account request "has been submitted" to IMIT. Note that it can take 1-2 days for upload to ImmsBC by BCVAX.</li> </ol>                                     |  |

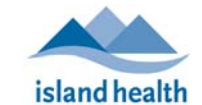

## VIHA-Workflow-For Supervisors & Frontline Staff

| 4. Requesting Access for Non-Island Health Employee (Supervisor) |                                                                                                    |  |
|------------------------------------------------------------------|----------------------------------------------------------------------------------------------------|--|
| Sequence                                                         | Tasks                                                                                                    |  |
| Complete Account<br>Request Form                                 | Follow the instructions in the form and complete all required fields. Can complete one form for multiple accounts.                                                                                                    |  |
|                                                                  | Access the ImmsBC Account Request Form from <a href="https://www.islandhealth.ca/learn-about-">https://www.islandhealth.ca/learn-about-</a><br>health/covid-19/data-outbreaks-facilities                                                                                                    |  |
|                                                                  | <ul> <li>Save Excel document , with user's name(s) in title</li> <li>Example: ImmsBC Account Request [SClause]</li> <li>Example: ImmsBC Bulk Account Request [Care Manor LTC]</li> </ul>                                                                                                    |  |
|                                                                  | <ul> <li>Click in the cell expose its drop-list. Use provided drop-lists, where provided.</li> <li>Must use employee's "Legal" First and Last Name.</li> <li>Role options: Clerk, Clinician.</li> <li>To repeat words (not numbers) into adjacent cells, hover mouse over cell's bottom right corner to expose the + symbol. Click, hold, &amp; drag to desired cells.</li> <li>Submit to PublicHealthInformatics@IslandHealth.ca</li> </ul>                                                                                                    |  |
|                                                                  | If you are having any issues getting access to ImmsBC-Account-Request-Form, please seek assistance from <a href="mailto:publichealthinforamtics@islandhealth.ca">publichealthinforamtics@islandhealth.ca</a>                                                                                                    |  |
| Employee has<br>arrived for shift<br>and does not have<br>access | <ul> <li>If a scheduled immunizer does not have access to ImmsBC when they arrive for their shift, please follow these instructions: <ol> <li>Ensure that they are scheduled.</li> <li>If they are an immunizer, inform them of the downtime procedures using downtime forms, and follow the procedure until access granted.</li> <li>Send completed user account request form (mentioned in row above) by email to publichealthinformatics@islandhealth.ca</li> </ol> </li> <li>Supervisor and employee will receive an email once the account request "has been submitted" to IMIT. Note that it can take 1-2 days for upload to ImmsBC by BCVAX.</li> </ul> |  |

| 5. Inactivate Account (Supervisors & Account Holders) |                                                                                                    |  |
|-------------------------------------------------------|----------------------------------------------------------------------------------------------------|--|
| ImmsBC<br>Account                                     | <ul> <li>Accounts that have not been accessed within a 90-day period are inactivated.</li> <li>Completion of the ImmsBC-Account Request form is required for all account in-activations.</li> </ul> |  |
| In-Activations                                        | Send completed in-activations to <u>publichealthinformatics@islandhealth.ca</u> . Therefore, accounts can be closed and names removed from the distribution lists in a timely manner.               |  |

Г